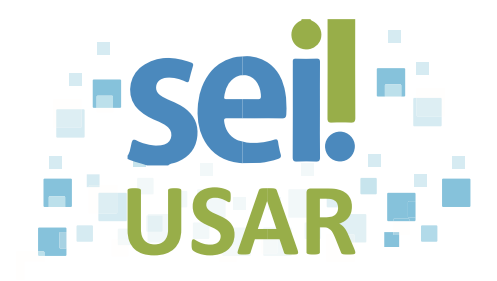

## POP 26 Excluir documento do processo

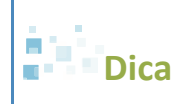

Os documentos excluídos são registrados no sistema e você poderá verificar o histórico na consulta do andamento do processo.

## **Regras para exclusão:**

| Se o documento for                                                    | Então poderá ser excluído                                                                           |
|-----------------------------------------------------------------------|----------------------------------------------------------------------------------------------------|
| Gerado e não assinado (minuta):                                       | Pela unidade elaboradora.                                                                           |
| Gerado, assinado e com ícone da caneta 🖋 em amarelo:                  | Mesmo que o documento esteia incluído em bloco de                                                   |
| <b>Dica</b> O ícone da caneta<br>fica em amarelo até que o:           | reunião e seja, por meio deste, visualizado por outras<br>unidades.                                 |
| <ul> <li>Documento seja acessado por<br/>outra unidade; ou</li> </ul> |                                                                                                    |
| <ul> <li>O processo seja enviado para<br/>outra unidade.</li> </ul>   |                                                                                                    |
| Externo e não assinado:                                               | Pela unidade que o incluiu no processo.                                                             |
| Externo, assinado e com ícone da caneta 🖌 em amarelo:                 | Atenção!                                                                                            |
| Dica Nom todas as ársãas                                              | Após o envio do processo para outra unidade, o sistema<br>não permite mais a exclusão de documento! |
| permitem a assinatura de                                              |                                                                                                    |
| documentos externos no SEI.                                           |                                                                                                    |
|                                                                       |                                                                                                    |
|                                                                       |                                                                                                    |

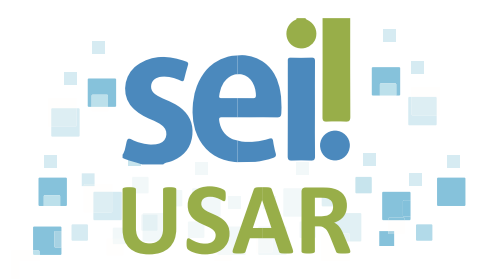

- 1. Clique sobre o número do processo.
- 2. Clique sobre o documento na árvore do processo.
- 3. Clique no botão 🔯.

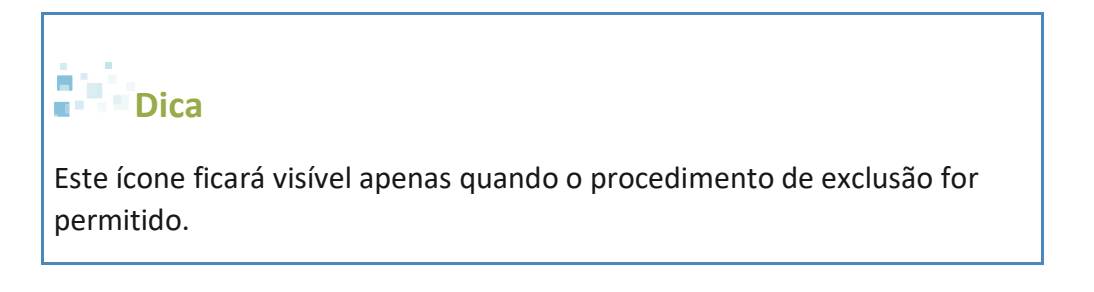

4. Clique no botão "**OK**" para confirmar a exclusão.

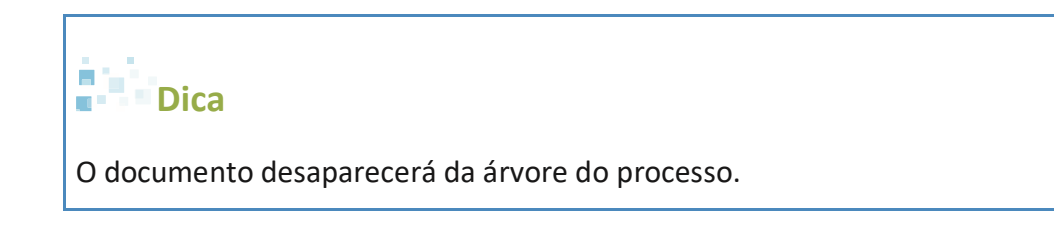